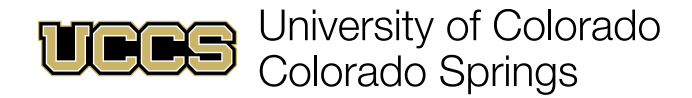

# Mass Alerts | Overview

## Navigating to Mass Alerts

1. If you are in the Support Network Faculty Console app and on the Submit Mass Alert tab as shown below, skip to the next page.

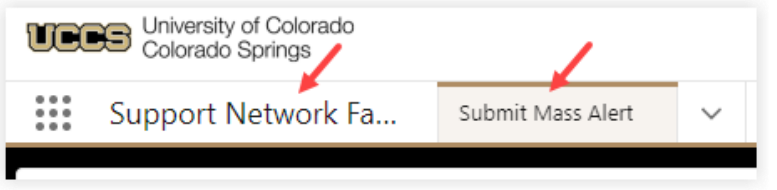

a. If you are not in the Support Network Faculty Console, click on the tic-tac-toe grid at the upper left and choose **Support Network Faculty Console**.

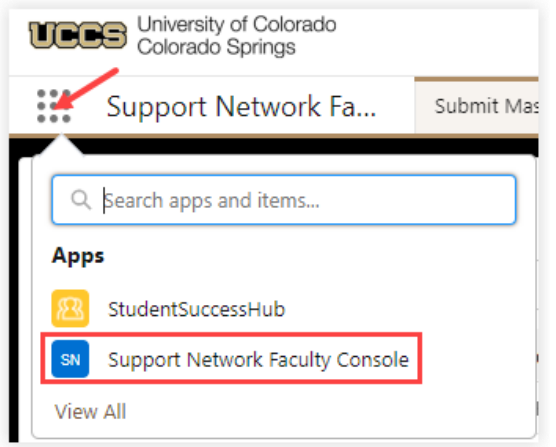

b. If you are not on the Submit Mass Alert tab, click the drop-down in the tab row and click **Submit Mass Alert**.

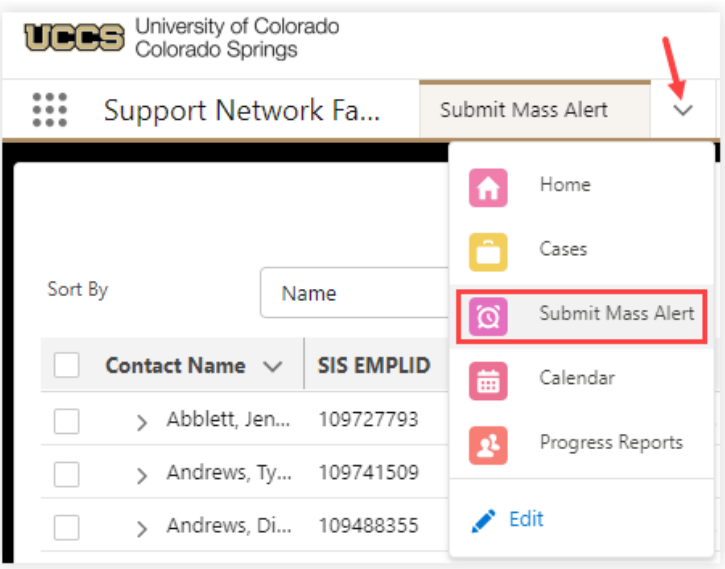

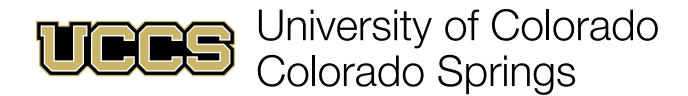

#### **Submit Mass Alert Overview**

1. The Submit Mass Alert page allows you to sort records by name, student ID, or grade; columns indicate student name, ID number, course offering, and current course grade (as a percentage).

| Sort By Name                                                   |           |
|----------------------------------------------------------------|-----------|
| Contact V SIS EMPL V Course O V Course G V Assignm V Assignm V | Assignm 🗸 |

2. To view assignments and grades for a student, click the arrow icon to the left of a student's name.

| UCC                                    | B Ur | iversity of (<br>blorado Spr | Colorad<br>Ings | io       |      |        |       |        |                   | Q, Sea          | dh              |                   |
|----------------------------------------|------|------------------------------|-----------------|----------|------|--------|-------|--------|-------------------|-----------------|-----------------|-------------------|
| Support Network Fa Submit Mass Alert 🗸 |      |                              |                 |          |      |        |       |        |                   |                 |                 |                   |
| Sort By                                |      |                              | N               | ame      |      |        |       | •      |                   |                 |                 |                   |
|                                        |      | ct Name                      | $\sim$          | SIS EMPL | ID v | Course | Grade | $\sim$ | Course Offerin 🗸  | Assignment Sc 🗸 | Points Possible | ✓ Assignment Na ✓ |
|                                        | >    | Kristina                     |                 |          |      |        |       |        | ENGL-2050-1-C-OL1 |                 |                 |                   |
|                                        | >    | Elizabet                     |                 |          |      |        |       |        | HPNU-4000-1-CPT-0 |                 |                 |                   |
|                                        | >    | Zoey Al                      |                 |          |      |        |       |        | ENGL-2050-1-C-OL1 |                 |                 |                   |
|                                        | >    | Mariana                      |                 |          |      |        |       |        | COMM-2010-1-CPT   |                 |                 |                   |
|                                        | >    | Donova                       |                 |          |      |        |       |        | HPNU-4000-1-CPT-0 |                 |                 |                   |
|                                        |      | _                            |                 |          |      |        |       |        |                   |                 |                 |                   |

NOTE: At this time students who dropped before the census date and those who withdrew after it will still be in your roster. This is planned to be fixed in the future.

3. The expanded view for each student record displays assignment details (if available in Canvas) including title, score (points), points possible, due date, and score (percentage). Click the arrow icon again to close the expanded view

| Contact Name | ~ ~ | Course Grade | $\sim$ | Course Offering Name | $\sim$ | Assignment Sc 🗸 | Points Possible | $\sim$ | Assignment Na $\vee$ | Assignment Du $\vee$ |
|--------------|-----|--------------|--------|----------------------|--------|-----------------|-----------------|--------|----------------------|----------------------|
| 2            |     |              |        | ENGL-2050-1-C-OL1    |        |                 |                 |        |                      |                      |
| ~            |     |              |        | HPNU-4000-1-CPT-002  |        |                 |                 |        |                      |                      |
|              |     |              |        |                      |        | 25.00           |                 | 25.00  | Quiz 1               | Jan 10, 23, 4:59 PM  |
|              |     |              |        |                      |        | 19.00           |                 | 20.00  | Case Study 1         | Jan 10, 23, 4:59 PM  |
|              |     |              |        |                      |        | 20.00           |                 | 20.00  | Case Study 2         | Jan 10, 23, 4:59 PM  |
|              |     |              |        |                      |        | 20.00           |                 | 20.00  | Case Study 3         | Jan 11, 23, 4:59 PM  |
|              |     |              |        |                      |        | 20.00           |                 | 20.00  | Case Study 4         | Jan 11, 23, 4:59 PM  |
|              |     |              |        |                      |        | 9.50            |                 | 10.00  | Lab Safety Quiz      | Jan 09, 23, 4:59 PM  |
|              |     |              |        |                      |        |                 |                 |        |                      |                      |

NOTE: Assignments with no score in Canvas may not appear in this expanded view.

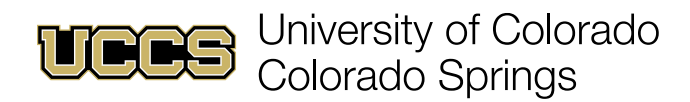

4. RECOMMENDED: Set early alert grade thresholds by clicking **Set Default Grade Preference**.

| Set Assignment Fl       | lter Set                    | Set Default Grade Preference New Alert                           |              |  |  |  |  |  |  |  |  |
|-------------------------|-----------------------------|------------------------------------------------------------------|--------------|--|--|--|--|--|--|--|--|
|                         |                             |                                                                  |              |  |  |  |  |  |  |  |  |
| Assignm 🗸               | Course Sect                 | ion                                                              |              |  |  |  |  |  |  |  |  |
| Next >                  | All                         |                                                                  | •            |  |  |  |  |  |  |  |  |
|                         | Filter Grade Status For:    |                                                                  |              |  |  |  |  |  |  |  |  |
| Course Assignment Grade |                             |                                                                  |              |  |  |  |  |  |  |  |  |
|                         | Grade Statu<br>tus(es) on a | s - (Show students with the fo<br>t at least one gradebook item) | llowing sta- |  |  |  |  |  |  |  |  |
|                         | 🗆 😬 Go                      | od                                                               |              |  |  |  |  |  |  |  |  |
|                         |                             |                                                                  |              |  |  |  |  |  |  |  |  |
|                         |                             | sed                                                              |              |  |  |  |  |  |  |  |  |
|                         | Go                          |                                                                  |              |  |  |  |  |  |  |  |  |

5. Complete the cutoff fields where student scores  $\geq$  Good Cutoff indicate respectable performance and  $\leq$  Poor Cutoff indicate cause for concern and possible early alert, then click **Save**.

| Default Grade Preference<br>The Good Cutoff cannot be above 100 and the Poor Cutoff cannot be below 0. |
|----------------------------------------------------------------------------------------------------|
| * Good Cutoff (                                                                                        |
| 90.00%                                                                                                 |
| * Poor Cutoff 🚯                                                                                        |
| 75.00%                                                                                                 |
| Save                                                                                                   |

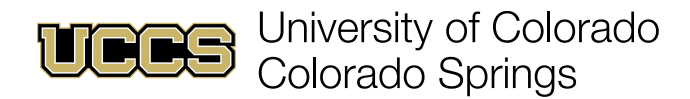

## **Submitting Mass Alerts**

Mass alerts may be submitted based on Course or Assignment grades.

#### **Submit a Mass Alert Based on Course Performance**

1. In the filters to the right of the records list use the Course Section drop-down to select a course, then check the box(es) for performance levels you wish to alert and click **Go**.

| Set Assignment Fil | ter Set Default Grade Preference New Alert                                                          |
|--------------------|----------------------------------------------------------------------------------------------------|
|                    |                                                                                                    |
| Assignm            | Course Section                                                                                      |
| Next >             | All                                                                                                 |
|                    | Filter Grade Status For:                                                                            |
|                    | Course Assignment Grade                                                                             |
|                    | Grade Status - (Show students with the following sta-<br>tus(es) on at at least one gradebook item) |
|                    | Good                                                                                                |
|                    |                                                                                                    |
|                    | Missed                                                                                              |
|                    | Go                                                                                                  |
|                    |                                                                                                    |

NOTE: The **Missed** filter returns zero results when filtering based on Course.

2. Use the top checkbox to select all students in the filtered list or check the students you want to receive the alert, then click **New Alert**.

|                          |           |            |   |              |   |                     |                 |                 |              |      |                 |                 | Set Assignment Filter      | Set Default Grade Preference             | New Alert    |
|--------------------------|-----------|------------|---|--------------|---|---------------------|-----------------|-----------------|--------------|------|-----------------|-----------------|----------------------------|------------------------------------------|--------------|
| <b>*</b>                 |           | Name       |   |              |   |                     |                 |                 |              |      |                 |                 |                            |                                          |              |
| Cont                     | tact Name | SIS EMPLID | ~ | Course Grade | ~ | Course Offerin v    | Assignment Sc 🗸 | Points Possible | ~ Assignment | Na ~ | Assignment Du 🗸 | Assignment Cu 🗸 | Course Section             |                                          |              |
| v >                      | Anna      |            |   | 21           |   | STRT-4500-1-CPT-OS1 |                 |                 |              |      |                 |                 | STRT-4500-1-CPT-051        |                                          | *            |
| <ul> <li>&gt;</li> </ul> | Dere      |            |   | 16           |   | STRT-4500-1-CPT-OS1 |                 |                 |              |      |                 |                 | Charles Carde Charles Card |                                          |              |
| 2 >                      | Molli     |            |   | 29           |   | STRT-4500-1-CPT-OS1 |                 |                 |              |      |                 |                 | Course Assignme            | ent Grade                                |              |
| e >                      | Jaler     |            |   | 15           |   | STRT-4500-1-CPT-051 |                 |                 |              |      |                 |                 | Grade Status - (Show stude | ents with the following status(es) on at | at least one |
| <b>e</b> >               | Land      |            |   | 25           |   | STRT-4500-1-CPT-OS1 |                 |                 |              |      |                 |                 | grødebook item)            |                                          |              |
| v >                      | Alicia    |            |   | 10           |   | STRT-4500-1-CP1-DS1 |                 |                 |              |      |                 |                 |                            |                                          |              |
| <ul> <li>&gt;</li> </ul> | Same      |            |   | 8            |   | STRT-4500-1-CPT-OS1 |                 |                 |              |      |                 |                 | Poor                       |                                          |              |
| ¥ >                      | Step      |            |   | 14           |   | STRT-4500-1-CPT-OS1 |                 |                 |              |      |                 |                 | 2 Missed                   |                                          |              |
| × >                      | Kyle      |            |   | 80           |   | STRT-4500-1-CPT-051 |                 |                 |              |      |                 |                 |                            | Go                                       |              |

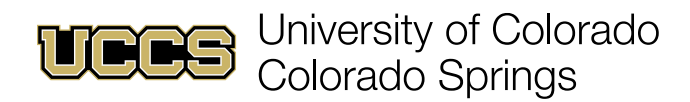

3. Select a reason (not shown to students) for the alert from the drop-down menu.

| New Alert                                              |  |  |  |  |  |  |  |  |
|--------------------------------------------------------|--|--|--|--|--|--|--|--|
| * Select A Reason                                      |  |  |  |  |  |  |  |  |
| Select an Option                                       |  |  |  |  |  |  |  |  |
| In Danger of Failing - Can Pass with Assistance        |  |  |  |  |  |  |  |  |
| Missing Assignments/Not spending enough time in course |  |  |  |  |  |  |  |  |
| Low Assignment Quality/Score                           |  |  |  |  |  |  |  |  |
| Attendance Concern - Unexcused Absences                |  |  |  |  |  |  |  |  |
| Low Test/Quiz Score                                    |  |  |  |  |  |  |  |  |
| No Show/Has Not Logged In                              |  |  |  |  |  |  |  |  |
| See Instructor During Office Hours                     |  |  |  |  |  |  |  |  |
| Cannot Pass                                            |  |  |  |  |  |  |  |  |
| Kudo                                                   |  |  |  |  |  |  |  |  |

### Submit a Mass Alert Based on Assignment Performance

1. In the filters on the Submit Mass Alert page, click **Assignment Grade** to filter based on *assignments* rather than course grades, then check the box(es) for performance levels you wish to alert.

| Course Section                                        | on                           |  |  |  |  |  |  |  |  |  |
|-------------------------------------------------------|------------------------------|--|--|--|--|--|--|--|--|--|
| All                                                   | ▼                            |  |  |  |  |  |  |  |  |  |
| Filter Grade S                                        | status For:                  |  |  |  |  |  |  |  |  |  |
| Course                                                | Assignment Grade             |  |  |  |  |  |  |  |  |  |
| Grade Status - (Show students with the following sta- |                              |  |  |  |  |  |  |  |  |  |
| tus(es) on at                                         | at least one gradebook item) |  |  |  |  |  |  |  |  |  |
|                                                       |                              |  |  |  |  |  |  |  |  |  |
|                                                       |                              |  |  |  |  |  |  |  |  |  |
| 😁 Poo                                                 | r                            |  |  |  |  |  |  |  |  |  |
| 🗌 🤶 Miss                                              | ed                           |  |  |  |  |  |  |  |  |  |
|                                                       | Go                           |  |  |  |  |  |  |  |  |  |

2. Click Set Assignment Filter.

| Set Assignment Fl | ter Set Default                  | Set Default Grade Preference New Alert |            |  |  |  |  |
|-------------------|----------------------------------|----------------------------------------|------------|--|--|--|--|
|                   |                                  |                                        |            |  |  |  |  |
| Assignm 🗸         | Course Section                   |                                        |            |  |  |  |  |
| Next >            | All                              |                                        |            |  |  |  |  |
|                   | Filter Grade Status For:         |                                        |            |  |  |  |  |
|                   | Course As<br>Grade Status - (Sho | signment Grade                         | owing sta- |  |  |  |  |
|                   | tus(es) on at at leas            | t one gradebook item)                  |            |  |  |  |  |
|                   |                                  |                                        |            |  |  |  |  |
|                   | Poor                             |                                        |            |  |  |  |  |
|                   | Missed                           |                                        |            |  |  |  |  |
|                   | Go                               |                                        |            |  |  |  |  |

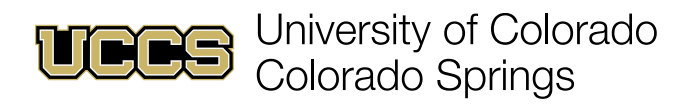

3. Check the **Active** box next to the desired assignment, then set the Good and Poor cutoff scores and click **Set Assignment Filter**.

|                  | To filter, sek<br>Select Active assignm                   | ect Good O<br>ents to d ter | Assignmen<br>K / Poor on the<br>mine which assi | it Grade Filter<br>main page under As<br>ignments to filter on | ing<br>signment<br>after ider | Grade filter button<br>ntilying desired cutoff range | ,    |       |                       |
|------------------|-----------------------------------------------------------|-----------------------------|-------------------------------------------------|----------------------------------------------------------------|-------------------------------|------------------------------------------------------|------|-------|-----------------------|
| Course Section   |                                                           |                             |                                                 |                                                                |                               |                                                      |      |       |                       |
| STRT-4500-1-CPT- | 051                                                       |                             |                                                 |                                                                |                               |                                                      |      |       |                       |
| Row Number       | Name                                                      | Active                      | Due Date                                        | Points Possible                                                | Cutoff                        | s 📕                                                  |      |       |                       |
| 1                | Intro Class Policy Quiz                                   |                             | 12/21/2022                                      | 1                                                              | Poor                          | 30.00                                                | % OK | 75.00 | % Good                |
| 2                | Exam 1- Requires Respondus LockDown Browser               |                             | 12/21/2022                                      | 17.5                                                           | Poor                          | 30.00                                                | % OK | 75.00 | % Good                |
| 3                | Exam 2- Requires Respondus LockDown Browser               |                             | 12/27/2022                                      | 17.5                                                           | Poor                          | 30.00                                                | % OK | 75.00 | % Good                |
| 4                | Exam 3- Requires Respondus LockDown Browser               |                             | 1/4/2023                                        | 15                                                             | Poor                          | 30.00                                                | % OK | 75.00 | % Good                |
| 5                | Project Presentations                                     |                             | 2/14/2023                                       | 30                                                             | Poor                          | 30.00                                                | % OK | 75.00 | % Good                |
| б                | Case Participation                                        |                             | 2/8/2023                                        | 15                                                             | Poor                          | 30.00                                                | % OK | 75.00 | % Good                |
| 7                | COB End of Program Assessment                             |                             | 2/1/2023                                        | 0                                                              | Poor                          | 30.00                                                | % OK | 75.00 | % Good                |
| 8                | Optional Final Exam                                       |                             | 2/2/2023                                        | 0                                                              | Poor                          | 30.00                                                | % OK | 75.00 | % Good                |
| 9                | Respondus Setup Test- Requires Respondus LockDown Browser |                             | 2/3/2023                                        | 0                                                              | Poor                          | 30.00                                                | % OK | 75.00 | % Good                |
|                  |                                                           |                             |                                                 |                                                                |                               |                                                      |      |       | Set Assignment Filter |

4. Check the box next to the student and assignment for the alert and click New Alert.

| U  | Colorado Sprin | olorado<br>ge      |           |                       |                 | Q Search       |                 |                                                        |                     |                     | ★ 🖬 🗠 ? 🗆                                                                                                    | 8     |
|----|----------------|--------------------|-----------|-----------------------|-----------------|----------------|-----------------|--------------------------------------------------------|---------------------|---------------------|----------------------------------------------------------------------------------------------------|-------|
| :: | Support Netw   | vork Fa Submit Mas | Alert 🗸 🗸 | 🛱 Availability Settin | ngs v × 1       | î              | ~ × 🖽           | ~ ×                                                    |                     |                     |                                                                                                    |       |
| 9  | (a)            | Name               |           | ¥                     |                 |                |                 |                                                        |                     |                     | Set Assignment Filter Set Default Grade Preference New                                                                      | Alert |
|    | Contact Name   | ✓ SIS EM           |           | ourse Grade 🗸 🛛       | Course Offeri 🗸 | Assignment S V | Points Possible | ✓ Assignment ✓                                         | Assignment 🗸        | Assignment C $\vee$ | Active Assignment Grade Filtering                                                                                           |       |
|    | ~ ~            |                    | 4         | 6 9                   | STRT-4500-1-CPT |                |                 |                                                        |                     |                     | Course Section                                                                                                    |       |
|    |                |                    |           |                       |                 | 7.00           | 1:              | Exam 3- Requires<br>5.00 Respondus<br>LockDown Browser | Jan 04, 28, 6:00 AM | 46.67               | STRT-4500-1-C/PT-OS1 Filter Grade Status For:                                                                               | *     |
|    | < Previous     |                    | Displayin | g 1                   | of 1            | Page           |                 |                                                        |                     | Next >              | Course Assignment Grade<br>Grade Status - (Show students with the following status(ei) on at at least o<br>gradebcock item) | ine   |

NOTE: Using wireless internet causes slow page loads. Refresh the page if no data has loaded after at least one minute.